## How do I look up my Budget in Oracle Financials?

*Clarification:* Budget Checking is looking for an expense budget on Fund-Activity-Function-Program-Project combinations. It doesn't matter if the budget is in BC75, BC10, or BC47, there just needs to be a amount in any BC. Flex1 and Flex2 are NOT required for Budget Checking in any UCR system.

| General Accounting Configuratio | n                                  |                   |                   |
|---------------------------------|------------------------------------|-------------------|-------------------|
| QUICK ACTIONS                   | APPS                               |                   |                   |
| Manage Journals                 | General<br>Accounting<br>Dashboard | Journals          | Budgetary Control |
| Show More                       | 19 MALE 19 MALE 19 MALE 19 MALE    | 부모에게 다 가지 가지 않는다. |                   |

**1.** Go to the General Accounting Tab and select the Budgetary Control icon.

2. The Budgetary Control Dashboard will open, then select the right menu tab.

| dį   | getary Contr      | ol Dashboar     | 1                   |                |                        |                 |                     |              |                      |                |     |
|------|-------------------|-----------------|---------------------|----------------|------------------------|-----------------|---------------------|--------------|----------------------|----------------|-----|
| в    | Budget Monitor    |                 |                     |                |                        |                 |                     |              |                      | Section of the | 1   |
| Viev | ₩▼ 理 ₪            | 🕞 📄 Detach      | Budget Account (    | Group RTR Work | ting Budget * Budget P | eriod 2023-09 🗸 | * Balance Period to | o date 🖌 🕤   |                      |                |     |
|      | Entity            | Fund            | Activity            | Account        | Functo                 | Program         | Project             | Budget (USD) | Consumption<br>(USD) | Funds , va     | i E |
|      |                   |                 |                     |                |                        | , rogram        |                     | Total        | Total                | Amount (USD)   |     |
|      | All Entity Values | All Fund Values | All Activity Values | 5ZZZZZ         | All Functn Values      | All Program Val | All Project Values  | 0.00         | 141,420.53           | -141,420.53    |     |
|      | All Entity Values | All Fund Values | All Activity Values | 4ZZZZZ         | All Functn Values      | All Program Val | All Project Values  | 0.00         | 0.00                 | 0.00           |     |
|      | 4                 |                 |                     |                |                        |                 |                     |              |                      | •              |     |

**3.** After the menu pops up, select Review Budgetary Control Balances from the list.

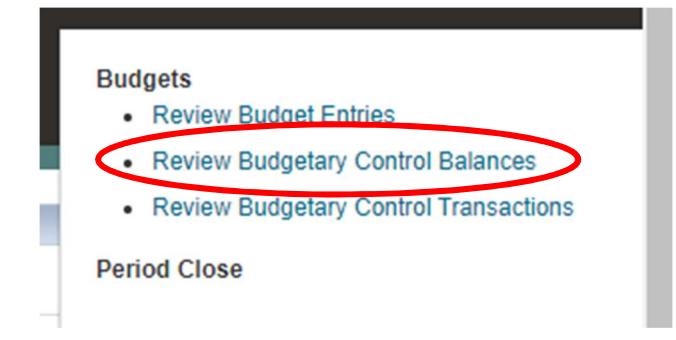

**4.** The Review Budgetary Control Balances page will appear, then make the selections shown below for each dropdown item.

| Review Budgetary Control Balances        |                |            |                      |           |                    |             |  |  |  |  |  |  |
|------------------------------------------|----------------|------------|----------------------|-----------|--------------------|-------------|--|--|--|--|--|--|
| Control Budget UCRWORKINGBUDGET   Search |                |            |                      |           | Saved Search       | BC Lookup 🗸 |  |  |  |  |  |  |
| Amount Type                              | Year to date 🗸 | * Entity   | All Entity Values    | * Functn  | All Functn Values  | •           |  |  |  |  |  |  |
| * Budget Period                          | 2024-06        | * Fund     | All Fund Values 🔻    | * Program | All Program Values | •           |  |  |  |  |  |  |
| Funds Available                          | All amounts 🗸  | * Activity | All Activity Values  | * Project | All Project Values | •           |  |  |  |  |  |  |
| Currency                                 | USD            | * Account  | All Account Values 🗸 |           |                    |             |  |  |  |  |  |  |
|                                          |                |            |                      |           | Search Re          | set Save    |  |  |  |  |  |  |

*Hint:* Select the one item for which are trying to determine the budget available – your Activity or your Project are likely to be the most common.

**5.** After you have made your selections, click the Search button to see the results.

|         |                     |   |           | Saved Search       | BC Lookup 🗸 |
|---------|---------------------|---|-----------|--------------------|-------------|
|         |                     |   |           |                    |             |
| Entity  | All Entity Values   | • | * Functn  | All Functn Values  | •           |
| Fund    | All Fund Values     | • | * Program | All Program Values | •           |
| ctivity | All Activity Values | • | * Project | All Project Values | •           |
| count   | All Account Values  | • |           | $\frown$           |             |
|         |                     |   |           | Sea <u>r</u> ch R  | eset Save   |

**6.** In order to be more efficient for future visits to this page, click the Save button and name your Search.

|         |                     |   |           | Saved Search       | BC Lookup 🗸 |
|---------|---------------------|---|-----------|--------------------|-------------|
| Entity  | All Entity Values   | • | * Functn  | All Functn Values  | •           |
| Fund    | All Fund Values     | • | * Program | All Program Values | •           |
| ctivity | All Activity Values | • | * Project | All Project Values | •           |
| count   | All Account Values  | • |           |                    | $\frown$    |
|         |                     |   |           | Sea <u>r</u> ch R  | ese Save    |

| Budg     | et Balance | S          |          |         |        |         |            |                        |              |           |
|----------|------------|------------|----------|---------|--------|---------|------------|------------------------|--------------|-----------|
| View     | ▼ 理        | 🕞 🗑 Detach | 📣 Wrap   |         |        |         |            |                        |              |           |
| <u>_</u> |            |            |          |         |        |         |            |                        |              |           |
|          | Entity     | Fund       | Activity | Account | Functn | Program | Project    | Year to Date<br>Period | Total Budget | Do I have |
|          | 1511       | 19900      | A01105   | BC10    | 40     | 000     | 0000000000 | 2024-06                | 2,040,000.00 | Duuget:   |
|          | 1511       | 19900      | A01105   | BC10    | 44     | 261     | 0000000000 | 2024-06                | 184,000.00   |           |
|          | 1511       | 19900      | A01105   | BC20    | 40     | 000     | 0000000000 | 2024-06                | 656,460.00   |           |
|          | 1511       | 19900      | A01105   | BC20    | 44     | 261     | 0000000000 | 2024-06                | 72,601.00    |           |
|          | 1511       | 19900      | A01105   | BC25    | 40     | 000     | 0000000000 | 2024-06                | 268,788.00   |           |

Sample search on Activity – If you see amounts in the Total Budget column, the COA is valid.

## Sample search on Project

| Budg | et Balances |            |          |         |        |         |            |                       |              |                      |
|------|-------------|------------|----------|---------|--------|---------|------------|-----------------------|--------------|----------------------|
| Viev | /• 🎵 🔄      | 📄 Detach 🖂 | Wrap     |         |        |         |            |                       |              |                      |
| _    |             |            |          |         |        |         |            |                       |              |                      |
|      | Entity      | Fund       | Activity | Account | Functn | Program | Project    | har to Date<br>Period | Total Budget | Do I have<br>budget? |
|      | 1511        | 57000      | A02155   | BC14    | 44     | 000     | K012004003 | 2024-06               | 83,481.00    |                      |
|      | 1511        | 57000      | A02155   | BC20    | 44     | 000     | K012064003 | 2024-06               | 47,189.00    |                      |
|      | 1511        | 57000      | A02155   | BC21    | 44     | 000     | K012064003 | 2024-06               | 17,006.00    |                      |

## 7. Useful Hints

| Rev             | view Bud           | getary Contr  | ol Balances |         |        |         |         |                        |
|-----------------|--------------------|---------------|-------------|---------|--------|---------|---------|------------------------|
| Contr           | ol Budget U        | CRWORKINGBUDG | ET 🗸        |         |        |         |         |                        |
| Budg<br>Viev    | get Balance<br>v ▼ | eS            | el Wrap     |         |        |         |         |                        |
| $\triangleleft$ |                    |               |             |         |        |         |         |                        |
|                 | Entity             | Fund          | Activity    | Account | Functn | Program | Project | Year to Date<br>Period |

Use the white boxes above the names to narrow down your search. If you selected All Values from the Search menu.

|                      | Review Budgetary Control Bala | nces           |            |                     |   |
|----------------------|-------------------------------|----------------|------------|---------------------|---|
| $\boldsymbol{\zeta}$ | Search                        |                |            |                     |   |
|                      | Amount Type                   | Year to date 🖌 | * Entity   | All Entity Values   | • |
|                      | * Budget Period               | 2024-06        | * Fund     | All Fund Values     | • |
|                      | Funds Available               | All amounts 🗸  | * Activity | All Activity Values | • |
|                      | Currency                      | USD            | * Account  | All Account Values  | • |
|                      |                               |                |            |                     |   |

Expand the Search function to return to the Search section to reselect your values.